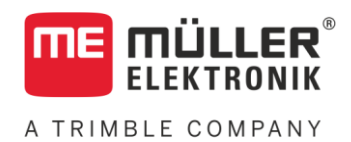

# Installation and operating instructions

# **GNSS Receiver NAV-900**

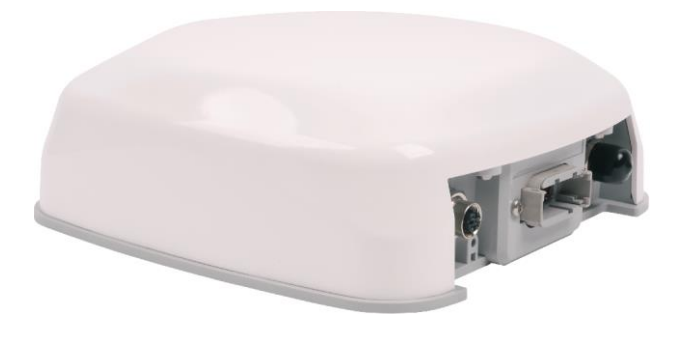

Version: V4.20220214

3138990009-02-EN

Read and follow these instructions. Keep these instructions in a safe place for later reference. Please note that there might be a more recent version of these instructions on the homepage.

# Company details

| Document    | Installation and operating instructions<br>Product: GNSS Receiver NAV-900<br>Document number: 3138990009-02-EN<br>Original instructions<br>Original language: German                                                                    |
|-------------|----------------------------------------------------------------------------------------------------|
| Copyright © | Müller-Elektronik GmbH<br>Franz-Kleine-Straße 18<br>33154 Salzkotten<br>Germany<br>Phone: ++49 (0) 5258 / 9834 - 0<br>Fax: ++49 (0) 5258 / 9834 - 90<br>Email: info@mueller-elektronik.de<br>Homepage: http://www.mueller-elektronik.de |

# A TRIMBLE COMPANY

# Table of contents

| 1     | For your safety                                          | 5  |
|-------|----------------------------------------------------------|----|
| 1.1   | Basic safety instructions                                | 5  |
| 1.2   | Intended use                                             | 5  |
| 1.3   | Layout and meaning of warnings                           | 5  |
| 1.4   | Disposal                                                 | 6  |
| 1.5   | Cleaning                                                 | 6  |
| 2     | Product description                                      | 7  |
| 2.1   | About the GNSS receiver                                  | 7  |
| 2.2   | Connections on the GNSS receiver                         | 7  |
| 2.3   | Function overview                                        | 7  |
| 2.4   | Meaning of the LED lights                                | 8  |
| 3     | Mounting and configuration                               | 10 |
| 3.1   | Mounting the GNSS receiver                               | 10 |
| 3.1.1 | Attaching the adhesive plates                            | 10 |
| 3.1.2 | Attaching the fastening plate                            | 11 |
| 3.1.3 | Installing the receiver on the roof                      | 11 |
| 3.2   |                                                          | 12 |
| 3.3   | Activating the driver of the GNSS receiver on a terminal | 13 |
| 3.4   | Configuring the GNSS receiver                            | 13 |
| 3.5   | Activating licenses for the GNSS receiver                | 13 |
| 4     | GNSS receiver NAV-900 with RV55 modem                    | 14 |
| 4.1   | Basic safety instructions                                | 14 |
| 4.2   | General information                                      | 14 |
| 4.3   | Connecting the Wi-Fi antenna                             | 15 |
| 4.4   | Inserting SIM cards                                      | 15 |
| 4.5   | Installing and connecting the GSM antenna                | 16 |
| 4.6   | Connecting the modem to the GNSS receiver                | 17 |
| 4.7   | Configuring the modem                                    | 17 |
| 4.8   | LED status                                               | 18 |
| 5     | Technical specifications                                 | 19 |
| 5.1   | Technical specifications of the receiver                 | 19 |
| 5.2   | Pin assignment                                           | 20 |
|       |                                                          |    |

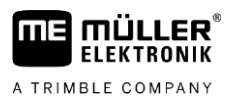

| 6     | Item overview             | 22 |
|-------|---------------------------|----|
| 5.2.3 | 12-pin Deutsch connection | 21 |
| 5.2.2 | 5-pin M12 connection      | 20 |
| 5.2.1 | 4-pin M12 connection      | 20 |
|       |                           |    |

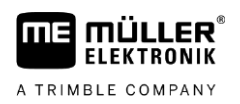

## 1 For your safety

1.1

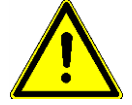

### **Basic safety instructions**

Please read the following safety instructions carefully before using the product for the first time.

- Do not make any unauthorized modifications to the product. Unauthorized modifications or use may impair safety and reduce the service life or operability of the unit. Modifications are considered unauthorized if they are not described in the product documentation.
- Comply with road traffic rules. Stop the vehicle before operating the receiver or connected components.

## 1.2 Intended use

The product is intended for accurate positioning of agricultural vehicles.

The product is only intended for use in the agricultural sector. The manufacturer shall not be held responsible for any other use of the system.

The operating instructions form part of the product. The product may only be used in accordance with these operating instructions.

The manufacturer cannot be held liable for any personal injury or property damage resulting from such non-compliance. All risk arising from improper use lies with the user.

## 1.3 Layout and meaning of warnings

All safety instructions found in these Operating Instructions are composed in accordance with the following pattern:

| This signal word identifies medium-risk hazards, which could potentially cause death or serious physical injury, if not avoided. |
|----------------------------------------------------------------------------------------------------|

| This signal word identifies hazards that could potentially cause minor or moderate physical injury or damage to property, if not avoided. |
|----------------------------------------------------------------------------------------------------|

#### NOTICE

This signal word identifies hazards that could potentially cause damage to property, if not avoided.

There are some actions that need to be performed in several steps. If there is a risk involved in carrying out any of these steps, a safety warning appears in the instructions themselves.

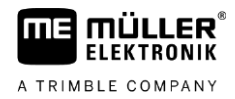

Safety instructions always directly precede the step involving risk and can be identified by their bold font type and a signal word.

Example

- 1. NOTICE! This is a notice. It warns that there is a risk involved in the next step.
- 2. Step involving risk.

## 1.4 Disposal

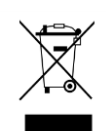

When it has reached the end of its service life, please dispose of this product as electronic scrap in accordance with all applicable waste management laws.

1.5 Cleaning

Do **not** clean the product with a high pressure cleaner to prevent moisture from entering the connector.

# 2 **Product description**

FLEKTRONIK

A TRIMBLE COMPANY

2.1

2.2

## About the GNSS receiver

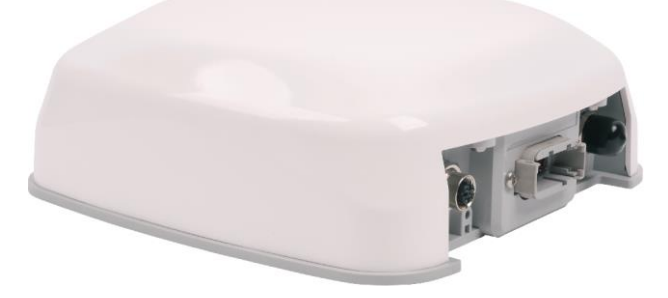

The NAV-900 is a GNSS receiver and steering job computer of the latest generation. The receiver works with a multitude of correction signals. As a result, the accuracy reaches the centimetre range.

The receiver is designed for agricultural applications where high accuracy is required, e.g. for automatic section control, variable rate control, and field navigation. Thanks to the integrated steering job computer, the NAV-900 is also ideally suited for steering systems. The different interfaces enable flexible and future-proof potential applications. Thanks to the universal mounting options, quick and easy installation is possible on any machine.

#### Connections on the GNSS receiver

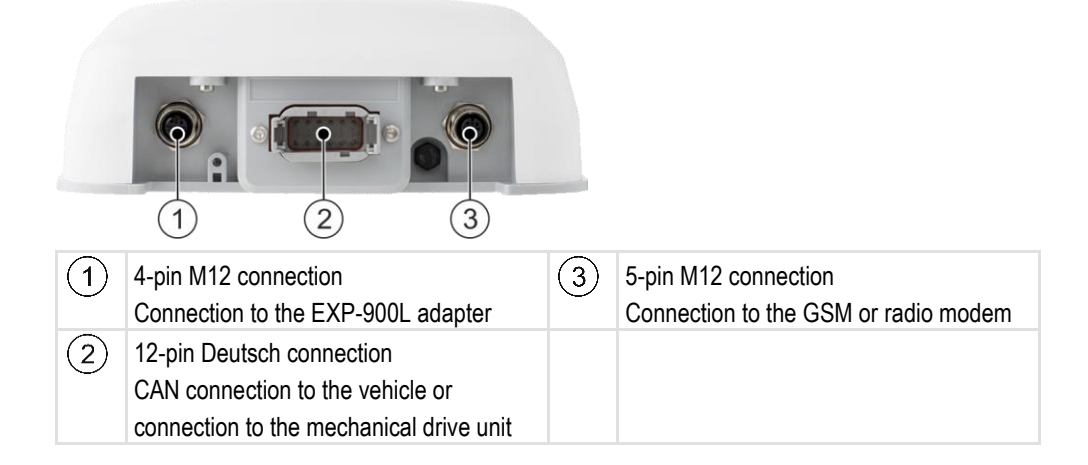

## 2.3 Function overview

The receiver supports the following satellite systems and correction signals:

| Function                                                        | Transmission | Accuracy | Range     | Costs          |
|-----------------------------------------------------------------|--------------|----------|-----------|----------------|
| GPS                                                             |              |          | Worldwide | Free of charge |
| Designation of the American global satellite navigation system. |              |          |           |                |
| GLONASS                                                         |              |          | Worldwide | Free of charge |
| Designation of the Russian global satellite navigation system.  |              |          |           |                |
| GALILEO                                                         |              |          | Worldwide | Free of charge |

2

Meaning of the LED lights

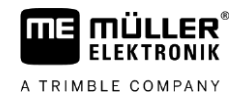

| Function                                                                                                    | Transmission | Accuracy                | Range                                    | Costs                                                      |
|----------------------------------------------------------------------------------------------------|--------------|-------------------------|------------------------------------------|------------------------------------------------------------|
| Designation of the European global navigation system.                                                                                                    |              |                         |                                          |                                                            |
| <b>BeiDou</b><br>Designation of the Chinese global navigation system.                                                                                                    |              |                         | Worldwide                                | Free of charge                                             |
| EGNOS/WAAS/MSAS/GAGAN<br>Is a free correction signal that is transmitted by satellite. It is used<br>for more simple field work, e.g. spraying, soil tillage, fertiliser<br>spreading, slurry spreading and harvesting. | Satellite    | Pass to pass:<br><25 cm | Europe,<br>USA,<br>Japan, India          | Free of charge                                             |
| <b>xFill</b><br>Based on Trimble's RTX technology, xFill enables seamless,<br>centimetre-precise bridging of VRS or RTK signal failures.                                                                                | Satellite    | 2.5 cm                  | Worldwide                                | xFill: Free of<br>charge<br>xFill Premium:<br>Licence fees |
| RangePoint RTX<br>Is a satellite-based correction service that is available virtually<br>worldwide.                                                                                                    | Satellite    | 15 cm                   | Worldwide                                | Licence fees                                               |
| <b>CenterPoint RTX</b><br>Is a satellite-based correction service that is available virtually<br>worldwide.                                                                                                    | Satellite    | Absolute:<br>2.5 cm     | Worldwide                                | Licence fees                                               |
| <b>CenterPoint RTX fast</b><br>Initialisation time of less than 1 minute. CenterPoint RTX fast is<br>available in selected regions.                                                                                     | Satellite    | Absolute:<br>2.5 cm     | Europe,<br>USA                           | Licence fees                                               |
| <b>CenterPoint RTX</b><br>Refers to the correction method in which the RTK correction data<br>is sent to the GNSS receiver by a local base station through a<br>radio connection.                                       | Base station | Absolute:<br>2.5 cm     | Site-<br>dependent                       | There may be<br>license fees                               |
| <b>CenterPoint VRS</b><br>Refers to the correction method in which the RTK corrections are<br>sent to the GNSS receiver per mobile Internet through a network<br>consisting of base stations and servers.               | GSM modem    | Absolute:<br>2.5 cm     | Depending<br>on the<br>mobile<br>network | Licence fees                                               |

2.4

## Meaning of the LED lights

Underneath the 4-pin M12 connection, there is an LED light that shows the respective status in three colours: red, orange and green. In the different modes, there are different status indications for the receiver, e.g. in case of problems with the hardware or the firmware. In addition, there are different status indications for the current status of the GNSS corrections (depending on the selected correction type).

2

# Hardware and firmware status

| LED status                                     | Status of the hardware/firmware                                                           |
|------------------------------------------------|-------------------------------------------------------------------------------------------|
| Off                                            | No power supply                                                                           |
| Continuously lit red                           | Device is defective. Send it in for repairs.                                              |
| Flashing red (1/s)                             | Device in monitor mode. Use FL200 to load valid firmware.                                 |
| Rapidly flashing red, then continuously orange | Function as boot monitor. Main firmware is being loaded while the device is initialising. |
| Alternating red and green                      | Firmware is being uploaded or the file system of the flash memory is being formatted.     |

#### Status of the GNSS corrections

| LED status              | Autonomous          | SBAS                                                                | RangePoint<br>RTX                                            | CenterPoint<br>RTX (fs/ss)                                   | CenterPoint<br>RTX (GSM<br>modem)                            | CenterPoint<br>RTK/VRS                                                    |
|-------------------------|---------------------|---------------------------------------------------------------------|--------------------------------------------------------------|--------------------------------------------------------------|--------------------------------------------------------------|---------------------------------------------------------------------------|
| Rapidly flashing orange | No position         | No position                                                         | No position                                                  | No position                                                  | No position                                                  | No position                                                               |
| Slowly flashing orange  |                     | Autonomous.<br>No SBAS<br>signal                                    | Autonomous/D<br>GPS. No RTX<br>signal                        | Autonomous/D<br>GPS. No RTX<br>signal                        | Autonomous/D<br>GPS. Not<br>connected to<br>the RTX server   | Autonomous/D<br>GPS. No CMR<br>or RTCM3<br>corrections                    |
| Continuously lit orange |                     | Autonomous.<br>SBAS signal<br>available                             | Autonomous/D<br>GPS. RTX<br>signal available                 | Autonomous/D<br>GPS. RTX<br>signal available                 | Autonomous/D<br>GPS.<br>Connected to<br>the RTX server       | Autonomous/D<br>GPS. CMR or<br>RTCM3<br>corrections are<br>being received |
| Rapidly flashing green  |                     | DGPS, no<br>SBAS signal.<br>Using old<br>correction data            | Converged/not<br>converged.<br>Using all<br>correction data. | Converged/not<br>converged.<br>Using all<br>correction data. | Converged/not<br>converged.<br>Using all<br>correction data. | Fixed/Float.<br>Using old<br>correction data.                             |
| Slowly flashing green   |                     | DGPS, no<br>SBAS signal.<br>Using more<br>recent<br>correction data | Not converged                                                | Not converged                                                | Not converged                                                | Float                                                                     |
| Continuously lit green  | Autonomous position | DGPS, SBAS signal available                                         | Converged                                                    | Converged                                                    | Converged                                                    | Fixed                                                                     |

A fatal error has occurred when the LED light flashes red rapidly and then is continuously lit orange or flashes orange and then rapidly flashes red.

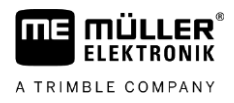

# 3 Mounting and configuration

## 3.1 Mounting the GNSS receiver

### 3.1.1 Attaching the adhesive plates

The adhesive plate can be used to attach the receiver later on the vehicle roof.

Procedure

1. Put the nuts on the bolt in the adhesive plate to adjust the height.

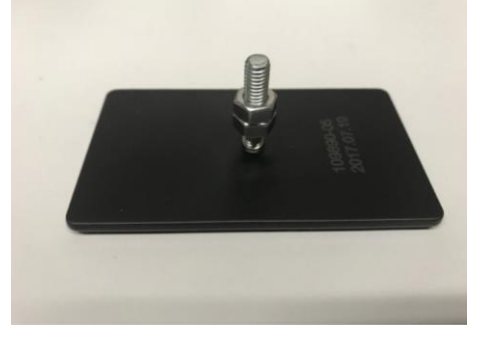

2. Insert the bolt through one of the three outer fastening holes on the fastening plate.

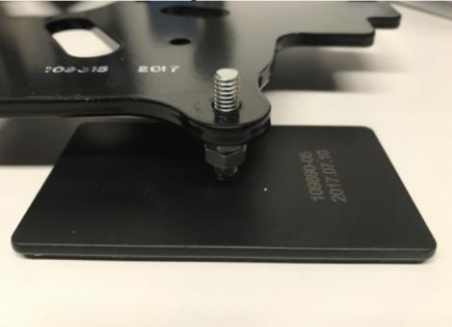

- 3. Put the washer and the lock washer on the screw.
- 4. Loosely screw on the remaining nuts.

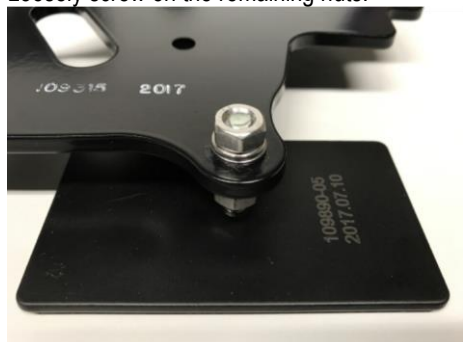

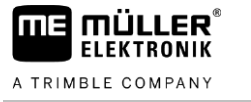

5. Repeat this procedure for the other two fastening points.

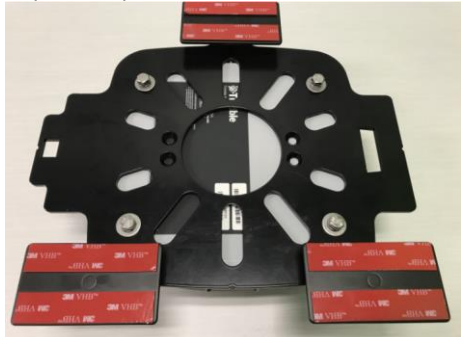

 $\Rightarrow$  You can now fasten the receiver on the fastening plate.

#### 3.1.2 Attaching the fastening plate

You have to attach a fastening plate on the receiver to then be able to fasten it on the roof.

Procedure

**1.** Fasten the fastening plate on the underside of the receiver. To do so, use 4 M6 x 14 mm bolts with flat washers and lock washers.

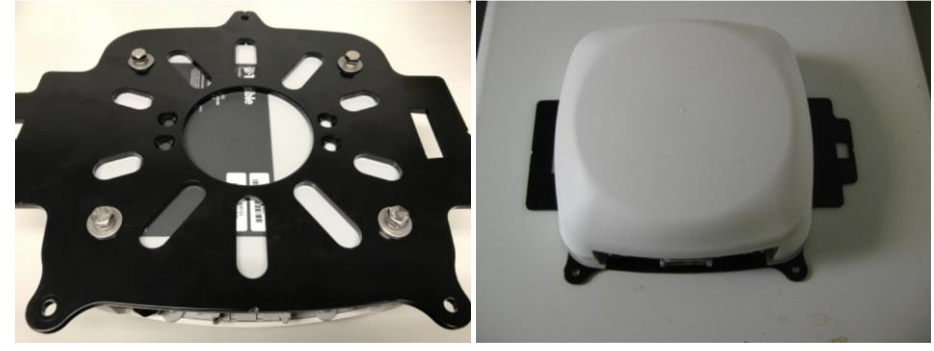

3.1.3 Installing the receiver on the roof

|   | 0        |       | -  |  |
|---|----------|-------|----|--|
| ч |          |       | Ε. |  |
|   | <u> </u> | <br>0 |    |  |

The receiver needs an open view of the sky.

- Mount the receiver on the roof of the vehicle cab.
- Install the receiver as close as possible to the centre of the roof, at the position where the rear axle is located.
- Avoid shadowing the receiver's view of the sky.

Procedure

- ☑ The vehicle is standing on level ground.
- 1. Find a suitable spot on the roof of the vehicle, which does not yield much and has the smallest possible height differences.
- 2. Use alcohol to clean the position on which will you will mount the receiver.
- 3. Mark the spot where you want to adhere the plate at all three positions.
- 4. Expose the adhesive surfaces of the magnetic plate.
- 5. Put the feet on the marked positions.

Connecting the GNSS receiver to a terminal

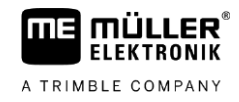

6. Adjust the nuts on the bolts so that the receiver is positioned horizontally.

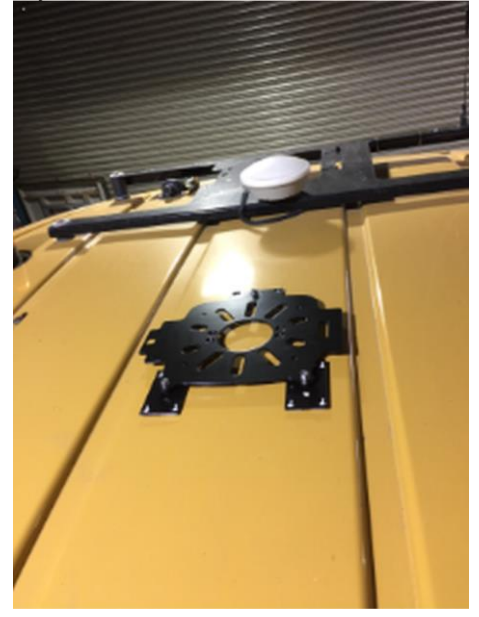

 $\Rightarrow$  You have installed the receiver.

#### Connecting the GNSS receiver to a terminal

You always need the EXP-900L adapter to establish a connection between the receiver and the terminal.

The system is installed as follows:

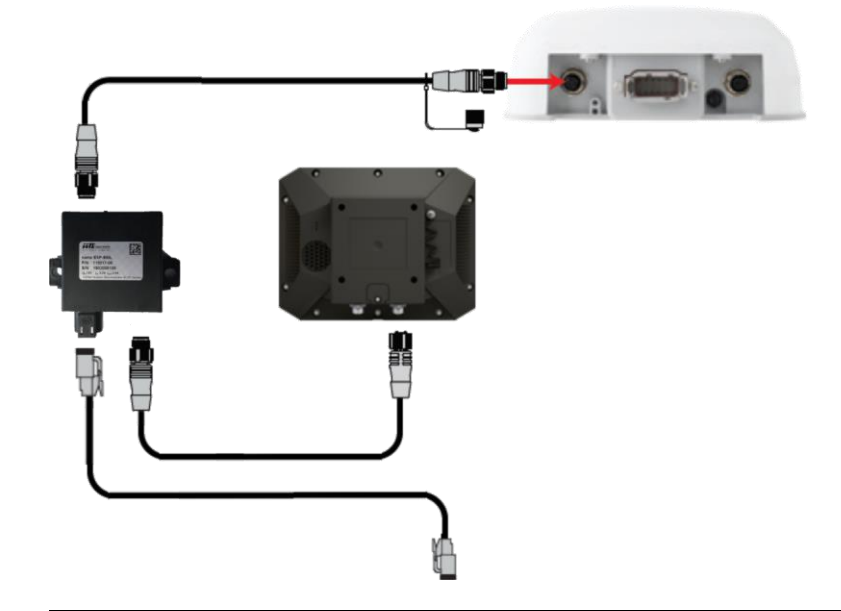

#### NOTICE

Terminal connector supplying power

Potential damage to the terminal from a short-circuit.

• Switch the terminal off before plugging in or removing the connector.

Procedure

- 1. Switch off the terminal.
- 2. Guide the M12 connector cable of the receiver into the vehicle cab.

3.2

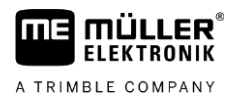

- 3. Connect the M12 connector cable of the receiver to the M12 socket of the EXP-900L adapter.
- 4. Connect the EXP-900L adapter to the Ethernet connection of the terminal.
- 5. Connect the adapter to the power supply using the Deutsch connection.
- $\Rightarrow$  You have now connected the receiver to the terminal.

## 3.3 Activating the driver of the GNSS receiver on a terminal

Before you can use the receiver with a touch terminal, you have to activate a driver.

You can read how to activate a driver in the operating instructions for the terminal.

## 3.4 Configuring the GNSS receiver

You can configure various receiver parameters through the terminal.

Information on the available parameters and how they are configured can be found in the terminal operating instructions.

## 3.5 Activating licenses for the GNSS receiver

If you want to use the receiver with the steering system, you need the following license on the terminal:

TRACK-Leader AUTO®

Moreover, you need the following licenses on the NAV-900. The corresponding licenses are available from Müller-Elektronik or your dealer.

- EZ-Pilot Pro
- Autopilot
- CAN Autopilot to Autopilot
- CAN Autopilot

To activate higher accuracies, you can purchase additional licenses, which can also be obtained from Müller-Elektronik or your dealer.

- Basic to High
  Required for the CenterPoint RTK, CenterPoint VRS, CenterPoint RTX fast correction signals.
- Basic to Intermediate Required for the CenterPoint RTX correction signals.
- Intermediate to High Required for the CenterPoint RTK, CenterPoint VRS, CenterPoint RTX fast correction signals.

The licenses for additional correction signals are available through your dealer or through the Trimble online shop at:

https://positioningservices.trimble.com/

You can read how to activate a license in the operating instructions for the terminal.

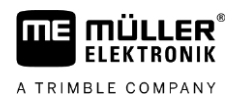

## 4 GNSS receiver NAV-900 with RV55 modem

#### 4.1

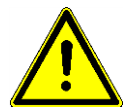

## **Basic safety instructions**

Please read the following safety instructions carefully before using the product for the first time.

- If you wear a medical device, ask your doctor or the device manufacturer about how to prevent hazards. Medical devices such as pacemakers or hearing aids can be affected by the radio transmissions of modems.
- If you wear a pacemaker, keep the modem away from the pacemaker.
- Switch off the modem as soon as you are close to petrol stations, chemical plants, biogas plants or other locations where combustible gases or fumes can occur. These gases can be ignited by a spark and explode.
- Maintain a minimum distance of 20 cm (8 inches) between the antenna of the modem and your body.
- Never switch on the modem in an aircraft. Ensure that it is not accidentally switched on during flight.

#### 4.2 General information

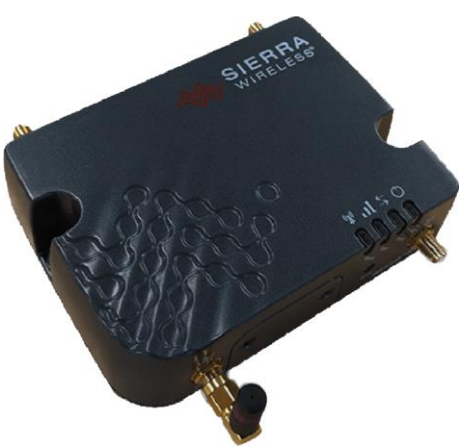

If you want to use the NAV-900 with CenterPoint VRS, you must always also connect an RV55 modem to the receiver. In addition to the modem and an additional connector cable (item no.: 3038990027), you also always need a SIM card, which you must insert in the modem.

#### NOTICE

#### Deleting the Trimble firmware

To prevent the Trimble firmware from being deleted on the modem, please always observe the following during use:

- Do not reset the modem to its factory settings.
- Do not press and hold the reset button on the front side of the modem.
- Do not use the web interface to update the firmware of the modem.

Moreover, you can use the modem as a WiFi hotspot. The password always consists of a portion of the digits from the respective serial number. The 8 digits behind the "2R" of the serial number are always used.

4

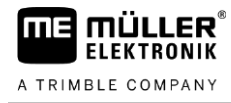

| 2R <mark>91110031</mark> 021009<br>Password |                |
|---------------------------------------------|----------------|
| 91110031                                    |                |
| Show password                               |                |
| Advanced options                            | ~              |
|                                             | CANCEL CONNECT |

#### Connections on the modem

| 1        | <b>Cellular</b><br>Connection for the primary GSM antenna. | 3   | Sub-D connection<br>Connection for the Sub-D connector of |  |  |  |
|----------|------------------------------------------------------------|-----|-----------------------------------------------------------|--|--|--|
| $\frown$ |                                                            |     | the additional connector cable.                           |  |  |  |
| (2)      | Molex connection                                           | (4) | Diversity                                                 |  |  |  |
|          | Connection for the Molex connector of the                  |     | Connection for the secondary GSM                          |  |  |  |
|          | additional connector cable.                                |     | antenna.                                                  |  |  |  |

#### Connecting the Wi-Fi antenna

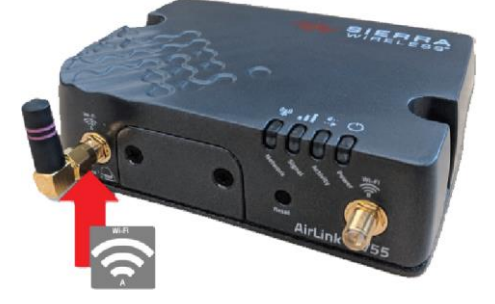

Procedure

4.4

4.3

1. Connect the supplied Wi-Fi antenna to the "Wi-Fi A" connector on the front side of the modem.

#### Inserting SIM cards

If you want to use the modem, a SIM card with a data plan must be inserted into the modem. You need the SIM card to dial into the GSM network. Make sure that your provider offers high connection quality in your area. It may be possible to obtain a better GSM signal with a different provider.

You have to use a mini-sized SIM card.

15

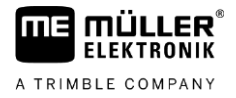

#### NOTICE

#### Data volume is too low

The data volume supplied by your provider is too low. To find out what happens when your data volume is used up, contact your provider.

• Make sure that you have sufficient data volume.

The RV55 modem has slots for 2 SIM cards. You can use a second SIM card if, for example, you work in areas with patchy reception.

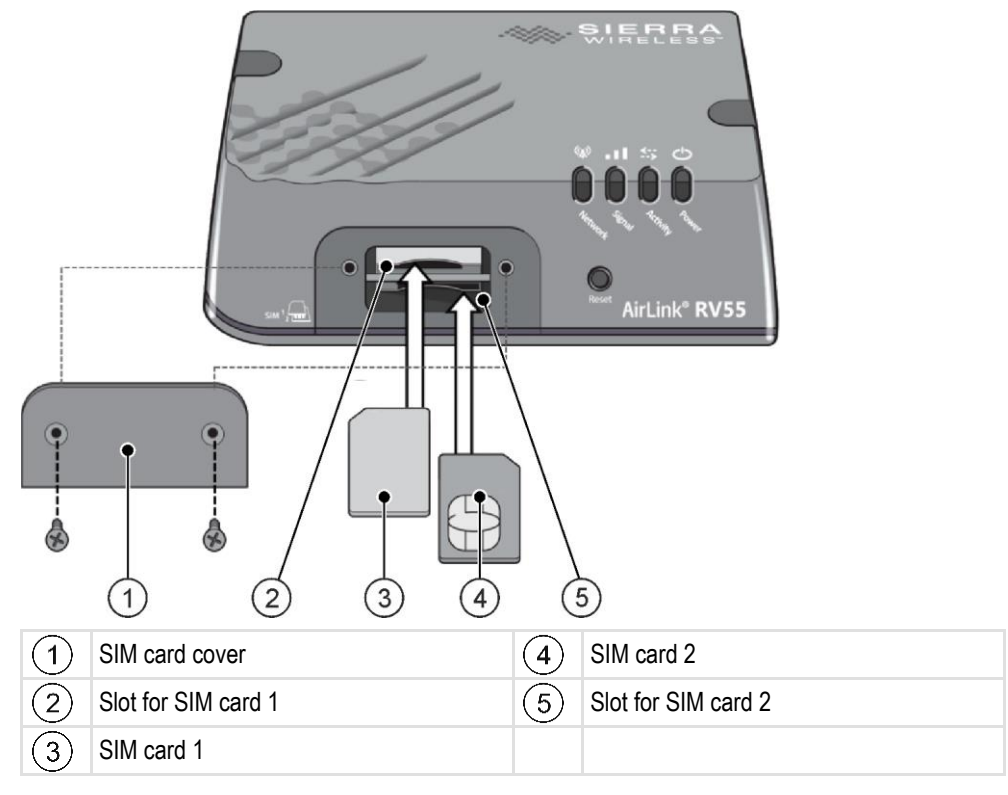

Procedure

#### $\square$ The modem is switched off.

- 1. Remove the SIM card cover.
- 2. Insert the SIM card in the upper slot. The gold contacts of the upper SIM card must be facing down. The notch must be on the left side.
- 3. As an option, you can insert a second SIM card in the bottom slot. The gold contacts must be facing up. The notch must be on the right side.
- 4. Fasten the SIM card cover.
- ⇒ You have successfully inserted the SIM card(s).

## Installing and connecting the GSM antenna

The modem is always delivered with one GSM antenna. To ensure optimal mobile network reception, you must connect both connections of the GSM antenna to the modem.

#### **Procedure** ☑ The modem is switched off.

- 1. Connect the connection labelled "LTE-1" to the "Cellular" connection of the modem.
- 2. Connect the connection labelled "LTE-2" to the "Diversity" connection of the modem.

4.5

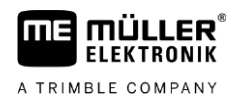

Connecting the modem to the GNSS receiver

3. Fasten the GSM antenna onto the vehicle. When fastening, please ensure that the GSM antenna is fastened far enough from the NAV-900 and that it has a clear view to the sky. You can use one of the two adhesive strips to fasten the antenna.

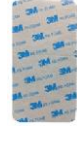

- The antenna is permanently fastened.

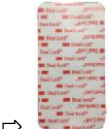

- The antenna is fastened but is removable.

#### Connecting the modem to the GNSS receiver

Procedure

4.6

- The modem is switched off.
  - ☑ The terminal is switched off.
  - ☑ You have the additional connector cable (item no.: 3038990027) close at hand.
  - 1. Connect the Sub-D connector of the additional connector cable to the Sub-D connection on the modem.
  - Connect the Molex connector of the additional connector cable to the Molex connection on the modem.
  - Connect the M12 connector of the additional connector cable to the M12 connection on the GNSS receiver.
  - $\Rightarrow\,$  You have connected the modem to the GNSS receiver.

## 4.7 Configuring the modem

You can configure the "CenterPoint VRS" parameter for the modem via the terminal.

You can read how to configure this parameter in the operating instructions for the terminal.

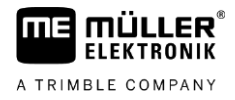

## 4.8 LED status

On the RV55 modem, the following LED statuses are possible.

| LED              | Colour/state                            | Description                                                                                                    |
|------------------|-----------------------------------------|----------------------------------------------------------------------------------------------------|
| Power            | Off                                     | No power or input voltage $\geq$ 36 VDC $\leq$ 7 VDC.                                                                                               |
| $\bigcirc$       | Steady green                            | Power supply is available.                                                                                                    |
| Signal           | Steady green                            | Good signal (corresponds to 4-5 bars).                                                                                                    |
|                  | Steady yellow                           | Moderate signal (corresponds to 2-3 bars).                                                                                                    |
|                  | Flashing yellow                         | Poor signal (corresponds to 1 bar).<br>If possible, position the modem somewhere with a better signal.                                              |
|                  | Flashing red                            | Insufficient signal (corresponds to 0 bars).<br>Position the modem somewhere with a better signal.                                                  |
| Note: The        | quality of the signal s                 | strength is measured using parameters suitable for radio technology.                                                                                |
| Network          | Steady green                            | Connected to an LTE network.                                                                                                    |
| ((*))            | Steady yellow                           | Connected to a 3G or 2G network.                                                                                                    |
| *                | Flashing yellow                         | Connected to a network.                                                                                                    |
|                  | Flashing yellow<br>(3 s on and 1 s off) | Network ready – WAN via Wi-Fi (router is in Wi-Fi client mode).                                                                                     |
|                  | Flashing red                            | No available network.                                                                                                    |
|                  | Flashing<br>red/yellow                  | Network operator change is activated, but the router is not able to find the required firmware.                                                     |
| Activity         | Flashing green                          | Data traffic is transmitted or received via the WAN interface.                                                                                      |
| <b>€</b> …<br>…≯ | Flashing red                            | Data traffic is transmitted or received via the serial interface. This behaviour only occurs when the RV55 modem is configured accordingly.         |
|                  | Flashing yellow                         | Data traffic is transmitted or received via the WAN and serial interface. This behaviour only occurs when the RV55 modem is configured accordingly. |
| All              | Continuous green                        | Radio module reconfiguration / firmware update or network operator change in progress.                                                              |
|                  | Continuous yellow                       | Software update in progress.                                                                                                    |
|                  | Continuous red                          | Restore mode.                                                                                                    |

5.1

# 5 Technical specifications

## Technical specifications of the receiver

#### **GNSS** receiver specifications

| Receiver type           | L1, L2, L5 multi-constellation GNSS receiver                 |
|-------------------------|--------------------------------------------------------------|
| GNSS signals            | GPS, GLONASS, Galileo, Beidou, QZSS                          |
| SBAS support            | WAAS, EGNOS, MSAS                                            |
| Cold start              | <60 s (no almanac, position and time)                        |
| Warm start              | <30 s (almanac, approximate position and time, no ephemeris) |
| Hot start               | <2 s (ephemeris, approximate position and time)              |
| Maximum speed           | 515 m/s (1,854 km/h)                                         |
| Maximum height          | 18,000 m (48,600 ft)                                         |
| Installation            | Universal mounting bracket, quick-change<br>bracket          |
| Humidity                | Up to 100 % condensing                                       |
| Input/Output protection | Overvoltage and short-circuit protection                     |
| Dimensions              | 180 mm diameter, 74 mm height                                |
| Weight                  | 640 g (22.6 oz)                                              |
| LED                     | Multi-colour LED                                             |
| Connector               | Deutsch DTM-12P, 5-pin M12 A-code, 4-pin M12<br>D-code       |

#### Power

| Input voltage | 9-16 V DC                                  |
|---------------|--------------------------------------------|
| Power input   | 5.5 W                                      |
|               | 17.5 W with connected external accessories |

#### **Environmental conditions**

| Operating temperature | -30 °C - + 70 °C |
|-----------------------|------------------|
| Storage temperature   | -40 °C - + 85 °C |

#### Pin assignment

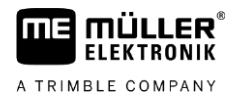

#### Connectivity

| Serial interfaces | 3 serial interfaces (2.5 permanent)                   |
|-------------------|-------------------------------------------------------|
| CAN interfaces    | 2 full duplex CAN interfaces with 120 Ohm termination |
| BroadR-Reach      | Full duplex at 100 Mbps                               |

# 5.2 Pin assignment

#### 5.2.1 4-pin M12 connection

| Pin | Signal         |
|-----|----------------|
| 1   | BroadR-Reach + |
| 2   | Power In       |
| 3   | BroadR-Reach - |
| 4   | GND            |

5.2.2

#### 5-pin M12 connection

| Pin | Signal           | Signal description                                               |
|-----|------------------|------------------------------------------------------------------|
| 1   | Port 3 RS-232 Tx | Output from the NAV-900 to the<br>connected Rx device connection |
| 2   | Power Out        | 12 V nominal, 1 V limit                                          |
| 3   | Port 3 RS-232 Rx | Input from the NAV-900 to the<br>connected Rx device connection  |
| 4   | GND              |                                                                  |
| 5   | Signal GND       |                                                                  |

5.2.3

#### 12-nin Deutsch

| 12-pin Deutsch connection |                            |                                                  |
|---------------------------|----------------------------|--------------------------------------------------|
| Pin                       | Signal                     | Signal description                               |
| 1                         | CAN_A_High                 |                                                  |
| 2                         | Port 1 RS-232 Tx           |                                                  |
| 3                         | Port 1 RS-232 Rx           |                                                  |
| 4                         | DIGI/O1/AnaIn1             | 7.2 V Sonalert = Standard / 3V output<br>PPS (+) |
| 5                         | Signal GND                 |                                                  |
| 6                         | CAN_B_H                    |                                                  |
| 7                         | CAN_B_L                    |                                                  |
| 8                         | Port 2 RS-232 Tx           | NMEA Out                                         |
| 9                         | AD I/O or Port 2 RS-232 Rx | AD I/O = Standard                                |
| 10                        | V+                         | 12 V DC nominal, 9 V-16 V                        |
| 11                        | V-                         |                                                  |
| 12                        | CAN_A_Low                  |                                                  |
|                           |                            |                                                  |

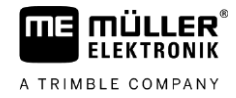

# 6 Item overview

| Item number | Item name                                                                   |
|-------------|-----------------------------------------------------------------------------|
| 3038990002  | 10-day test license for EZ-Pilot Pro                                        |
| 3038990003  | Autopilot license                                                           |
| 3038990004  | CAN Autopilot license                                                       |
| 3038990005  | CAN Autopilot to Autopilot license                                          |
| 3038990006  | EZ-Pilot Pro license                                                        |
| 3038990009  | 10-day test license for Basic to High                                       |
| 3038990010  | Basic to High license                                                       |
| 3038990011  | Basic to Intermediate license                                               |
| 3038990012  | Intermediate to High license                                                |
| 3132259000  | EXP-900L connection kit for the NAV-900 with power cable and Ethernet cable |
| 3032254900  | EXP-900L adapter                                                            |
| 3132259001  | Power cable for EXP-900L adapter                                            |
| 3132259002  | Ethernet cable for EXP-900L adapter, 1 m                                    |
| 3038990039  | RV55 Ntrip modem with LTE antenna                                           |
| 3038990027  | Connector cable for NAV-900 to RV55 modem for touch terminals               |
| 3038990030  | Power cable for RV55 modem                                                  |
| 3138990005  | Connector cable for RV55 modem with Sub-D connector                         |
| 3138990006  | Connector cable for NAV-900 to 6-pin DT connector                           |
| 3138990007  | Fastening plate for NAV-900                                                 |
| 3138990008  | Adhesive base for NAV-900                                                   |